Template erstellen ganz einfach erklärt.

1.Öffne dazu dein PSP oder ein anderes Grafikprogramm
2.Templates werden immer auf 900x900 px Arbeitblatt erstellt.
3.Du kannst dazu sämtliche Werkzeuge,Formen Auswahlen usw.nutzen.
4.Fangen wir mal mit einer Form Kreis an. Stelle dazu deine VG Farbe auf #c0c0c0 und deine HG Farbe auf #000000.
Kanst du auch umgekehrt machen,wie du möchtest.

5.Suche dein Formenwerkzeug Ellipse/Linienstärke auf 1/ fange oben links an und ziehe nach rechts unten mit gedrückter Hochstell Taste einen Kreis auf,so wird der Kreis schön rund.

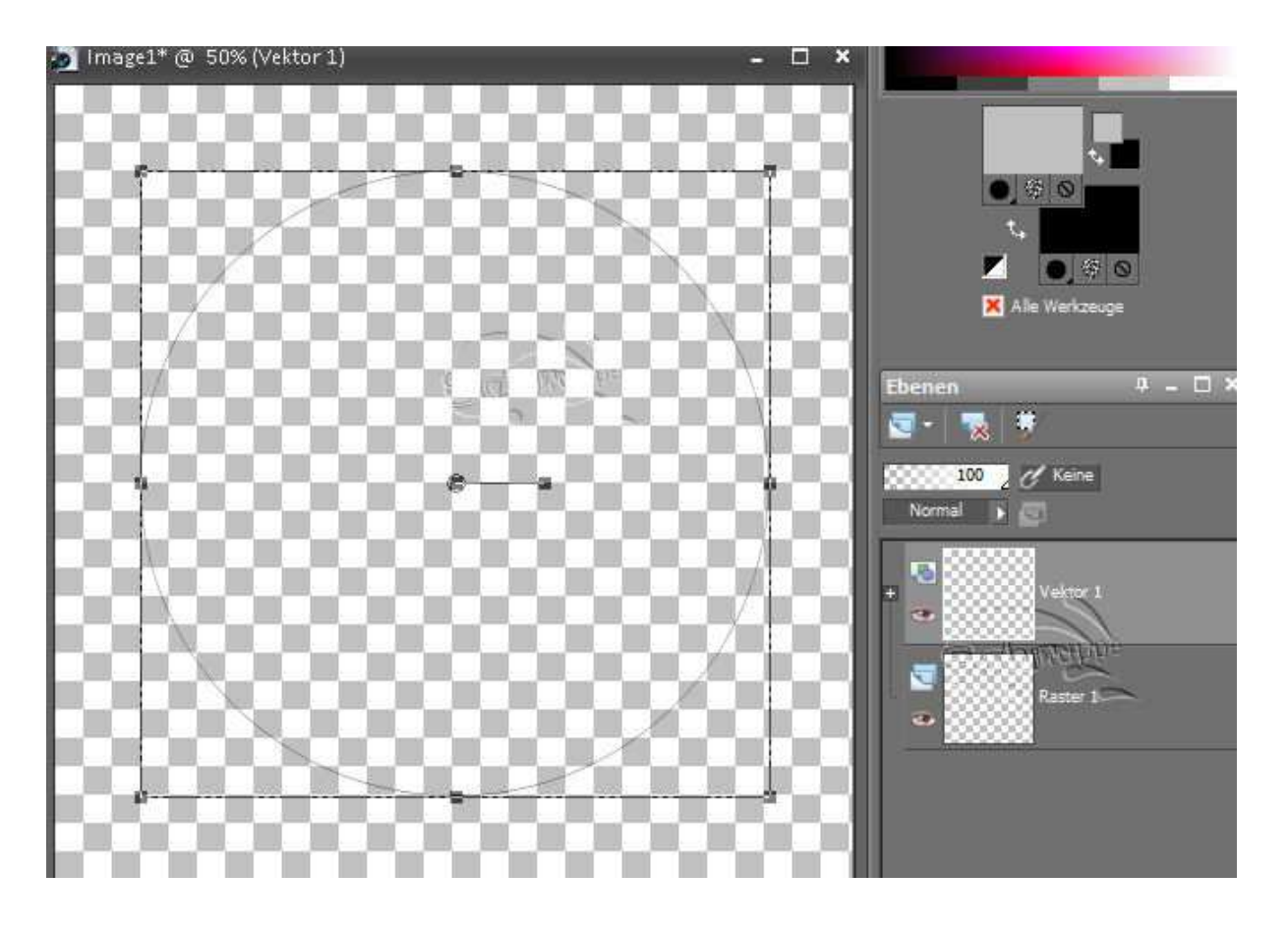

6. Wandele die Vektorebene in einer Rasterebene um.

Zoom dein Bild auf 80% ran, dann kannst du besser arbeiten.

7.Gehe nun zu deinem Zauberstab und übernimm diese Werte.

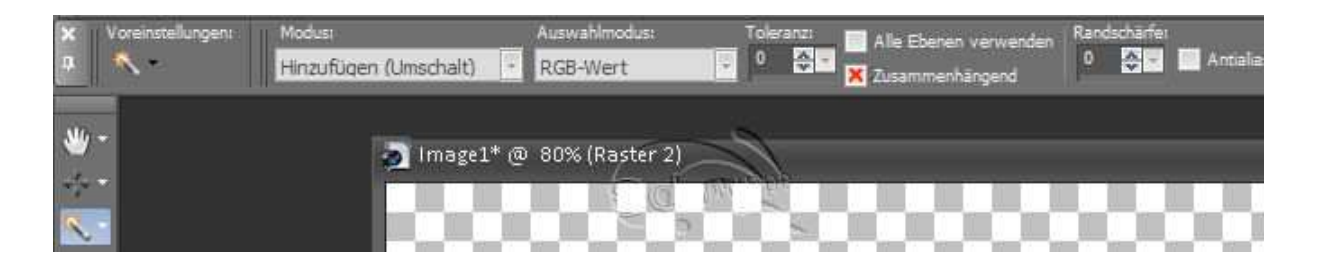

8.Klicke nun mit dem Zauberstab in die Mitte der Kreises. Auswahl ändern,vergrößern um 2px, neue Ebene,fülle deine Auswahl mit deiner VG oder eben mit deiner HG bleibt dir überlassen.Auswahl bleibt bestehen,wenn du noch einmal einen Kreis füllen möchtest.Die darunter liegende Formenebene löschen.

9.Neue Ebenen.Auswahl verändern verkleinern um 35px habe ich genommen du kannst varieren.Fülle diese mit deiner HG Farbe Klicke dazu auf deiner Maus Taste Rechts.

## Tip: linke Maus Taste VG Farbe rechte Maus Taste HG Farbe

10.Ich mache nun nicht mit einem Kreis weiter ich hebe nun die Auswahl auf.

Gehe zu meinen Formenwerkzeug und suche mir das Rechteck und ziehe mittig über meine Kreise ein Rechteck auf,richte es mit deinem Objektauswahlwerkzueg mittig aus.Vektor in Raster umwandeln.

11.Zauberstab rein klicken mit den selben Einstellungen.Neue Ebene fülle es mit der VG Farbe damit man es immer im Wechsel hat. Auswahl bestehen lassen wieder verkleinern so wie es dir gefällt.Ich habe es um 35px verkleinert,neue Ebene und es mit deiner HG füllen.

12.Nun habe ich die Auswahl noch einmal verkleinert um 15Px und wieder eine neue Ebene sie gefüllt mit VG Farbe,neue Ebene noch einmal verkleinert um 8px gefüllt mit HG Farbe,Auswahl aufheben.

13.Nun suche ich mir eine andere Form ich habe mich für einen Stern entschieden.

14.Ziehe wieder die Form auf,in Vektor in Raster umwandeln mit Zauberstab rein klicken,neue Ebene mit VG Farbe füllen,Formenebene löschen,Auswahl verkleinern um 3px,neue Ebene mit HG Farbe füllen,Auswahl aufheben.

15.Damit ich nicht jedes mal eine neue Form aufziehen muß kann man diese Ebenen auch mal duplizieren und verkleinern,dann wieder anordnen.
Achte aber dabei drauf,dass du auch immer auf der richtigen Ebene bist.Ich habe sie dupliziert und auf 80% verkleinert,Harken raus bei Ebene aller Größen anpassen.

16.Du kannst natürlich auch deine Rechtecke duplizieren verkleinern und das Bild dann drehen um 90 Grad nach rechts oder links ist egal.

Vergiß nicht die Ebenen in der Ebenen palette so an zu ordnen wie es dir gefällt.

Mein Ergebnis sieht so aus.Vergiß auch nicht die Ebenen indem umzu benennen was du erstellt hast.

Fertig!

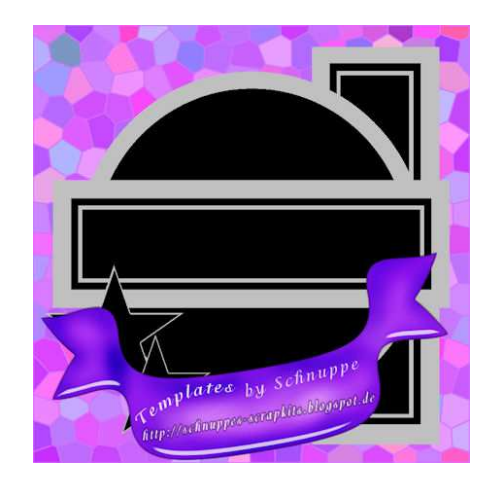